## **ASROCK** Riferimento tecnico - D&R

## TSD-QA (2013/04)

## 1. D: Come disattivare la VGA integrata su scheda madre FM2?

R: Entra nella pagina di configurazione BIOS\Advanced\North Bridge, regola l'opzione [Share Memory] su Auto e disattiva l'opzione [Dual Graphics].

## 3. D: Come posso utilizzare la funzione Wake On LAN su Ubuntu (versione Kernel 3.2.0-23) sulla serie Vision 3D?

- R: Segui i passaggi qui sotto per utilizzare la funzione WOL.
  - 1. Attiva "Onboard LAN power on" in BIOS\Advanced\ACPI configuration.
  - 2. Collega il cavo LAN.
  - 3. Cerca il terminale nella schermata iniziale e aprilo.

| 8 = 0 |               |        |       |  |
|-------|---------------|--------|-------|--|
| 0     | ⊗ terminal    |        |       |  |
| -     | Applications  |        |       |  |
| 0     | <b>&gt;</b> , |        | TERM) |  |
|       | Terminal      | UXTerm | XTerm |  |
|       |               |        |       |  |

4. Installa ethtool per attivare WOL con il seguente comando. (Fare riferimento alla figura) #sudo apt-get update

#sudo apt-get install ethtool #sudo ethtool –s eth0 wol g #sudo reboot

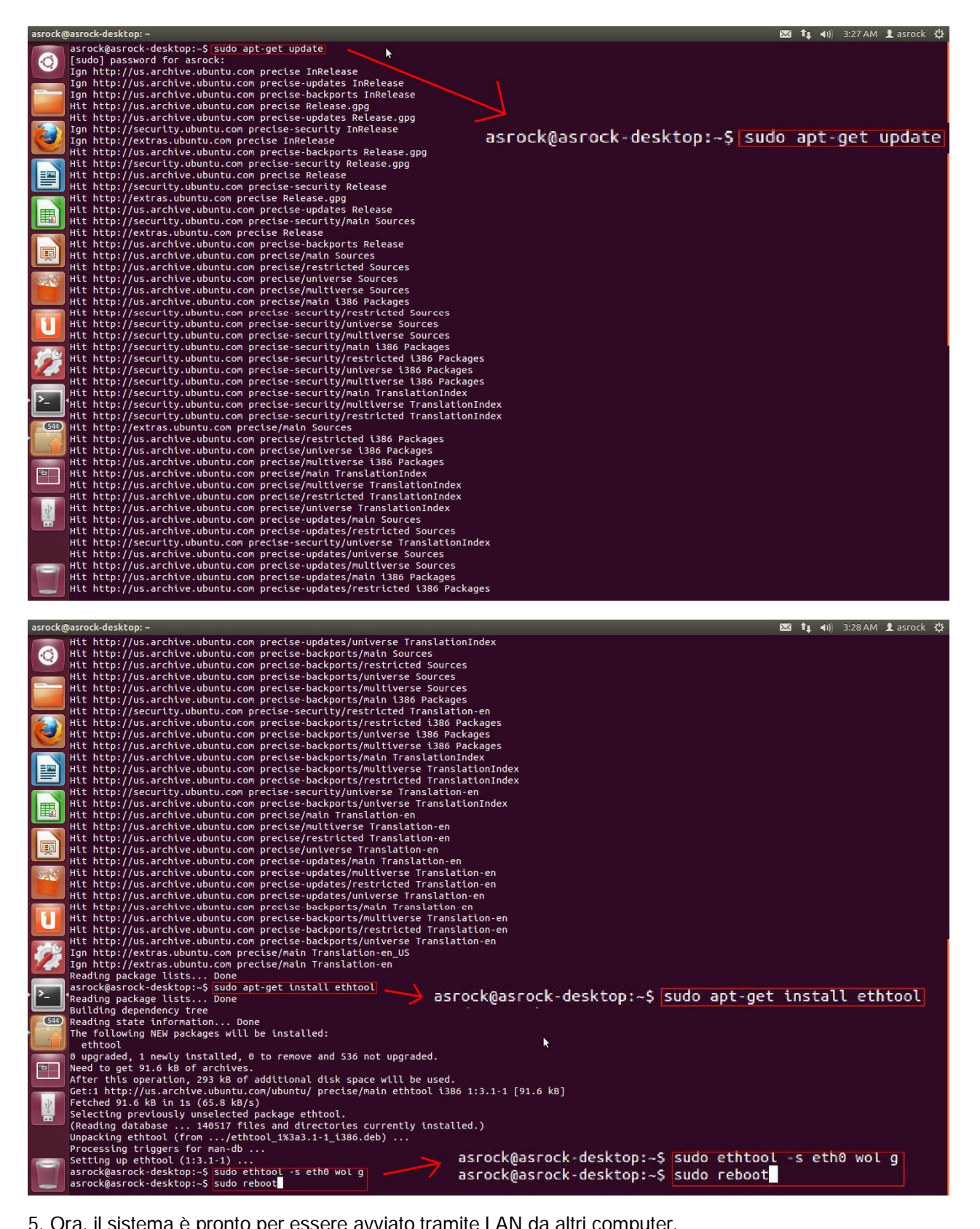

5. Ora, il sistema è pronto per essere avviato tramite LAN da altri computer.